# Ajuste de las variables de CTC HEAP en el PC para mejorar el rendimiento de CTC

## Contenido

Introducción Prerequisites Requirements Componentes Utilizados Convenciones Ajuste de las variables HEAP CTC Procedimiento Paso a Paso Verifique la memoria RAM instalada en su PC Información Relacionada

## **Introducción**

Este documento describe el procedimiento para ajustar ciertas variables del sistema en el equipo para mejorar el rendimiento de la sesión de Cisco Transport Controller (CTC).

## **Prerequisites**

#### **Requirements**

Cisco recomienda que tenga conocimiento sobre estos temas:

- CTC
- Plataformas compatibles con CTC

#### **Componentes Utilizados**

La información que contiene este documento se basa en las siguientes versiones de software y hardware.

- CTC
- Plataformas compatibles con CTC

The information in this document was created from the devices in a specific lab environment. All of the devices used in this document started with a cleared (default) configuration. If your network is live, make sure that you understand the potential impact of any command.

#### **Convenciones**

Consulte <u>Convenciones de Consejos TécnicosCisco para obtener más información sobre las</u> <u>convenciones del documento.</u>

# Ajuste de las variables HEAP CTC

La postura oficial de Cisco es que su red puede contener 50 nodos o menos por sesión CTC. Debe utilizar Cisco Transport Manager (CTM) para redes con más de 50 nodos. CTC no puede manejar el procesamiento adicional. Sin embargo, puede ajustar ciertas variables en la PC para mejorar el rendimiento general de CTC. Esta acción puede ayudar con las asignaciones de montón de memoria en el PC. Cisco recomienda estos parámetros para el PC:

- 1. Asegúrese de que el PC tenga un mínimo de un GB de RAM física.
- 2. Establezca el valor de la variable de entorno CTC\_HEAP en 512 MB. El valor predeterminado es 128 MB.
- 3. Establezca el valor de la variable de entorno CTC\_MAX\_PERM\_SIZE\_HEAP en 128 MB. El valor predeterminado es 64 MB.
- 4. Controle el número de aplicaciones simultáneas en el mismo PC con CTC en ejecución. Un mayor número de aplicaciones degrada el rendimiento general del sistema.

#### Procedimiento Paso a Paso

Complete estos pasos para establecer los valores para las variables CTC\_HEAP y CTC\_MAX\_PERM\_SIZE\_HEAP:

1. Elija Inicio > Panel de control > Sistema.Aparece la ventana Propiedades del sistema (consulte la Figura 1).Figura 1: Propiedades del sistema

| stem Propert    | ies         |                         |                    |           | ?                     |
|-----------------|-------------|-------------------------|--------------------|-----------|-----------------------|
| System Res      | tore        | Automa                  | tic Update         | s         | Remote                |
| General         | Compu       | uter Name               | Hardw              | vare      | Advanced              |
| You must be log | gged on as  | s an Administral        | or to make         | e most of | these changes. A      |
| visual cirects, | processor   | schedding, m            | smory usa <u>c</u> | je, and v | <u>S</u> ettings      |
| User Profiles   |             |                         |                    |           |                       |
| Desktop settir  | ngs related | to your logon           |                    |           | in deservation in the |
|                 |             |                         |                    |           | S <u>e</u> ttings     |
| Startup and R   | ecovery     |                         |                    |           |                       |
| System startup  | o, system f | ailure, and deb         | ugging info        | rmation   | 0.0000000             |
|                 |             |                         |                    | C         | Se <u>t</u> tings     |
| В –             | Er          | viro <u>n</u> ment Vari | ables              | Eītot     | Reporting             |
|                 |             | ОК                      |                    | Cancel    | Apply                 |

- 2. Vaya a la ficha Opciones avanzadas (consulte la flecha A en la Figura 1).
- 3. Haga clic en **Variables de entorno** (consulte la flecha B en la <u>Figura 1</u>).Aparece la ventana Variables de entorno (consulte la <u>Figura 2</u>)**Figura 2**: **Variables de entorno**

| nvironment Varial               | oles                                    | ?×       |                  |
|---------------------------------|-----------------------------------------|----------|------------------|
|                                 |                                         |          |                  |
| - <u>U</u> ser variables for sa | :hang                                   |          |                  |
| Variable                        | Value                                   | ~        |                  |
| COUNTRY                         | US                                      |          |                  |
| DEPT                            | 020050338                               |          |                  |
| DOMAIN                          | AMER                                    |          |                  |
| EUDORA                          | C:\Documents and Settings\sachang\M     |          |                  |
| MAIL_SERVER                     | cactus.cisco.com                        | <u> </u> |                  |
|                                 |                                         |          |                  |
|                                 | <u>N</u> ew <u>E</u> dit <u>D</u> elete |          |                  |
|                                 |                                         |          |                  |
| System variables                |                                         |          |                  |
| Usvishla                        | Value                                   |          |                  |
| variable                        |                                         | <u></u>  |                  |
| ComSpec                         | C:\WINDOWS\system32\cmd.exe             |          |                  |
| FP_NO_HOST_C                    | NO 1                                    |          |                  |
|                                 | I<br>Windows NT                         |          |                  |
| Path                            | C:\WINDOWS\system32;C:\WINDOWS:         | ~        |                  |
| ruan                            | crimineomoloyoceniczycrimineomojim      |          |                  |
| в —•                            | Ne <u>w</u> Edit Delete                 |          |                  |
| +                               |                                         |          |                  |
|                                 |                                         |          |                  |
| Å                               |                                         |          | a liata da uari  |
|                                 |                                         |          | _a lista de vari |

del sistema aparece en la sección Variables del sistema (consulte la flecha A en la Figura 2).

4. Haga clic en **Nuevo** (consulte la flecha B en la <u>Figura 2</u>).Aparece la ventana New System Variable: **Figura 3: Nueva variable del sistema: CTC\_HEAP** 

| New System Va           | riable B ? 🕻 |
|-------------------------|--------------|
| Variable <u>n</u> ame:  | CTC_HEAP     |
| Variable <u>v</u> alue: | 512          |
|                         | A OK Cancel  |

- 5. Escriba CTC\_HEAP en el campo Nombre de variable (consulte la flecha B en la Figura 3).
- 6. Escriba **512** en el campo Valor de variable (consulte la flecha A en la Figura 3).
- 7. Click OK.
- 8. Haga clic en Nuevo de nuevo en la ventana Variables del entorno del sistema.
- 9. Escriba CTC\_MAX\_PERM\_SIZE\_HEAP en el campo System Variable name (consulte la flecha B en la Figura 4).
- 10. Escriba **128** en el campo Valor de variable (consulte la flecha A en la <u>Figura 4</u>). **Figura 4**: **Nueva variable del sistema: CTC\_MAX\_PERM\_SIZE\_HEAP**

| New System Var          | iable 🛛 🛛 🔁 🔀          |
|-------------------------|------------------------|
|                         |                        |
| Variable <u>n</u> ame:  | CTC_MAX_PERM_SIZE_HEAP |
| Variable <u>v</u> alue: | 128                    |
|                         | A OK Cancel            |

- 11. Click OK.
- 12. Verifique la ventana Variable de Entorno para verificar los nuevos valores de CTC\_HEAP y CTC\_MAX\_PERM\_SIZE\_HEAP (vea el rectángulo rojo en la Figura 5). Figura 5: Variables de entorno: CTC\_HEAP y CTC\_MAX\_PERM\_SIZE\_HEAP

| vironment Vari      | iables 🛛 🤶                           |  |
|---------------------|--------------------------------------|--|
| ser variables for : | sachang                              |  |
| Variable            | Value                                |  |
| COUNTRY             | US                                   |  |
| DEPT                | 020050338                            |  |
| DOMAIN              | AMER                                 |  |
| EUDORA              | C:\Documents and Settings\sachang\M  |  |
| MAIL_SERVER         | cactus.cisco.com                     |  |
|                     |                                      |  |
|                     |                                      |  |
| Variable            |                                      |  |
| CTC HEAP            | 512                                  |  |
| CTC_MAX_PERM        | I_SIZE_HEAP 128                      |  |
| FP NO HOST C        | HECK NO                              |  |
| <                   |                                      |  |
|                     |                                      |  |
|                     |                                      |  |
|                     | Ne <u>w</u> Edit Delete              |  |
|                     | Ne <u>w</u> Edit Delete              |  |
|                     | Ne <u>w</u> Edit Delete<br>OK Cancel |  |

CTC mejora con estos nuevos valores.

# Verifique la memoria RAM instalada en su PC

Complete estos pasos para verificar la cantidad total de memoria RAM instalada en su PC.

de

1. Elija Inicio > Panel de control > Sistema.

- 2. Vaya a la ficha General (consulte la Figura 6).
- Revise la descripción del hardware en la parte inferior del panel.Verá la cantidad total de memoria instalada en su PC justo debajo de la velocidad del procesador. Asegúrese de tener al menos 1 GB de RAM para obtener un rendimiento óptimo del CTC.Figura 6: Ventana del sistema - Ficha General

| System Restore A              | utomatic Updates  | Remote       |
|-------------------------------|-------------------|--------------|
| General Computer Nam          | e Hardware        | Advance      |
|                               | System:           |              |
|                               | Microsoft Window  | sХР          |
|                               | Professional      |              |
|                               | Version 2002      |              |
|                               | Service Pack 2    |              |
|                               | Registered to:    |              |
| 0.1                           | Cisco Systems, In | c            |
|                               | Cisco Systems, In | G            |
|                               | 55274-640-71834   | 57-23749     |
| Manufactured and supported by | Cisco Sustems In  |              |
|                               | Base Image Built  | 29-0 ct-2005 |
| Cicco Sversme                 | Intel(R) Pent     | um(R) M      |
| CIACO DIAIEMA                 | processor 1.70GH  | z            |
|                               | 1.70 GHz, 512 MB  | of RAM       |
|                               | Support Inform    | ation        |
|                               |                   |              |

# Información Relacionada

Soporte Técnico y Documentación - Cisco Systems